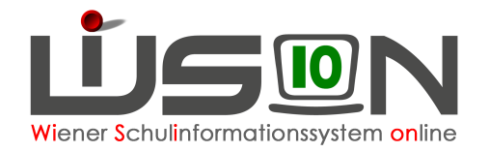

# Abmeldung von der Schule

## Zielgruppe:

Schulleitung

# Gesetzliche Grundlage:

- A) In WiSion<sup>®</sup> werden ein Wechsel in eine Schule außerhalb Wiens (in eine Schule im Ausland od. in ein anderes Bundesland) und ein Wechsel in eine AHS gemäß diesem Handout als Abmeldung erfasst.
  - Hinweis: Ein Austritt aus der Schule nach positivem Abschluss der 4. (VS), 8. (NMS) bzw. 9. (SO und PTS) Schulstufe wird in WiSion<sup>®</sup> NICHT als Abmeldung erfasst sondern aufgrund der Zeugnisdaten in der Laufbahn automatisch eingetragen.
- B) Ein Schulwechsel von einer Wiener APS (Abgangsschule) zu einer anderen Wiener APS (Zugangsschule) wird in WiSion<sup>®</sup> als Schulwechsel erfasst (siehe Handout "Laufbahneintrag\_UEbersiedelung\_Schulwechsel").

## Vorarbeiten in WiSion<sup>®</sup>:

Korrekte Schülerdaten

## **Empfohlener Arbeitsvorgang in WiSion<sup>®</sup>:**

#### A) Erfassen einer Abmeldung:

- 1. Menüpunkt Schüler/innen → Untermenüpunkt Stand aktuell → Einstellung "Schüler/innen"
- 2. Auf den Schülernamen filtern, Schülerdatensatz öffnen
- 3. Registerkarte Laufb. des Kindes öffnen → Laufbahneintrag "Übersiedlung / Abmeldung" wählen → Schaltfläche Laufbahneintrag erfassen anklicken.

| GD Kon.                                                                                           | SchulS.  | Förd. Gesundh.       | Beurt. Lauf | b. Terr | n. 8    |  |  |  |  |
|---------------------------------------------------------------------------------------------------|----------|----------------------|-------------|---------|---------|--|--|--|--|
| Schüler/in B                                                                                      |          |                      |             |         |         |  |  |  |  |
| Beginn der Schulpflicht am         01.09.2013         Ende der Schulpflicht am         01.09.2022 |          |                      |             |         |         |  |  |  |  |
| Datum SJ Vorgang Klasse                                                                           |          |                      |             | Stufe   | Pflicht |  |  |  |  |
|                                                                                                   |          |                      |             |         |         |  |  |  |  |
|                                                                                                   |          |                      |             |         |         |  |  |  |  |
| Filter anwender                                                                                   | Filter z | urücksetzen          |             |         |         |  |  |  |  |
| Datum ÷                                                                                           | SJ ¢     | Vorgang ¢            | Klasse +    | Stufe ¢ | Pflich  |  |  |  |  |
| 04.09.2017                                                                                        | 17/18    | Zuteilung zur Schule |             | 5       | 5       |  |  |  |  |
| 04.09.2017                                                                                        | 17/18    | Klassenwechsel       | 1a / 5aa    | 5       | 5       |  |  |  |  |
| 05.09.2016                                                                                        | 16/17    | Klassenwechsel       | 4c / 4acG   | 4       | 4       |  |  |  |  |
| 07.09.2015                                                                                        | 15/16    | Klassenwechsel       | 3c / 3aa    | 3       | 3       |  |  |  |  |
| 29.06.2015                                                                                        | 14/15    | Klassenwechsel       | 2C / 2ad    | 2       | 2       |  |  |  |  |
| 27.01.2015                                                                                        | 14/15    | Klassenwechsel       | 2c / 2ab    | 2       | 2       |  |  |  |  |
| 13.06.2014                                                                                        | 13/14    | Klassenwechsel       | 1c / 1acG   | 1       | 1       |  |  |  |  |
|                                                                                                   |          |                      |             |         |         |  |  |  |  |
| Laufbahneintrag Übersiedelung / Abmeldung 🗸 Laufbahneintrag erfassen                              |          |                      |             |         |         |  |  |  |  |

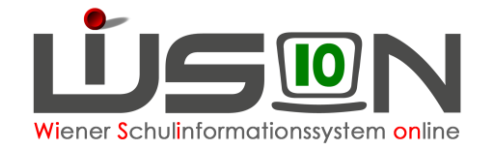

#### 4. Einträge erfassen

| Dotails zum/r                    | Schüler/in Änderung der Wohn:  | adrosso                     |                                           | Antragsdatum 16 08 20   |
|----------------------------------|--------------------------------|-----------------------------|-------------------------------------------|-------------------------|
| Abgangssch                       |                                | idiesse                     |                                           | 10.00.20                |
| Schule 91606                     | 2 NMS 1160 Wiesberggasse 7     | Direktion 4931410           | - Drucksorten                             |                         |
|                                  | GTB-Ausschluss                 | Letzte Beurteilung ansehen  | Übersiedlung / Abmeldung allgemein        | V Druck                 |
| SPF n                            |                                |                             | - Datei auswaehlen                        |                         |
| Übersiedelun                     | g / Abmeldung                  |                             |                                           |                         |
| ) Übersiedelund                  | a      Ausland      Bundesland | d 🔿 Verstorben 🔿 Unbekannt  |                                           |                         |
| 0                                | Schulbezeichnung               | 0                           |                                           |                         |
|                                  | Land Albanien                  | $\sim$                      |                                           |                         |
|                                  | Adresse                        |                             | Beilagen                                  |                         |
| <ul> <li>Zuteilungswu</li> </ul> | nsch                           |                             | Nr. Dokument                              |                         |
| Schulart NMS                     | Wunsch-IB IB 10                |                             | Keine Da                                  | aten                    |
| Standort                         |                                | Direktion                   |                                           |                         |
| Zuteilung dur                    | ch IK                          |                             | Löschen                                   |                         |
| Schulart NMS                     | Zuteilungs-IB                  | Schulzuteilung KGE          |                                           |                         |
| Standort                         |                                | Direktion                   | Status ¢                                  | Erfasst am ¢            |
| Zusatzinf                        | ormationen                     |                             | Angelegt durch Zottl Ilse                 | 16.08.2018 11:44        |
|                                  | Keine Daten                    |                             |                                           | I                       |
|                                  |                                |                             |                                           |                         |
|                                  |                                |                             | Boroich *                                 |                         |
| +                                |                                |                             |                                           |                         |
|                                  |                                | Abmoldung froigobon         | dolung fraigaban An Wunsch IB waitarlaita | n Stormionung Spoichorn |
|                                  |                                | Aphieldung heigeben Obersie | An wursch ib weiteneite                   | Stormerung Speichern Z  |
| linweis:                         | Abmeldungen könn               | en innerhalb des Sc         | huljahres sowohl nachträgli               | ch als auch im Vorau    |
|                                  | erfasst werden. (Vo            | rsicht: Bei nachtragi       | icher Abmeldung werden ev                 | entuell Beurteilunge    |
|                                  | geloscht.)                     |                             |                                           |                         |
|                                  |                                |                             |                                           |                         |
|                                  | Ве                             | reich * erstes Semester     | gültig ab *                               |                         |
|                                  |                                | zweites Semester            |                                           |                         |
|                                  | delu                           | ng freig Sommerferien       | weiterleiten Stornierung                  |                         |
|                                  |                                | Planungsjahr                |                                           |                         |
|                                  |                                | artaaaan und Caba           | tfläche Speichern klicken                 |                         |
| Bereich ur                       | nd laültia ab – Datum          | enassen und Scoa.           |                                           |                         |
| Bereich ur                       | nd "gültig ab – Datum          | i enassen und Scha          | Kieken                                    |                         |

|                                                                            |                         | ngsjani v guitig ab [0    | 3.09.2010   |                  |  |  |  |  |
|----------------------------------------------------------------------------|-------------------------|---------------------------|-------------|------------------|--|--|--|--|
| Abmeldung freigeben                                                        | Übersiedelung freigeben | An Wunsch IB weiterleiten | Stornierung | Speichern Zurück |  |  |  |  |
| Hinweis: Im Bereich der Statusanzeige ist nach dem Freigeben der Abmeldung |                         |                           |             |                  |  |  |  |  |

der Status "Bestätigt durch …" eingetragen.

Hinweis: Um einen angelegten und gespeicherten Laufbahneintrag erneut zu öffnen, müssen die Schritte 1-4 ausgeführt werden.

Das Kind ist nach Freigabe der Abmeldung nach dem "gültig ab"- Datum der Abmeldung in der Abgangsschule im Menüpunkt Schüler/innen → Untermenüpunkt Abgemeldete Schüler/innen sichtbar. Auf der Registerkarte Laufb. des Kindes ist die Abmeldung erfasst.

Die Daten des abgemeldeten Kindes sind einzusehen, aber nicht mehr bearbeitbar: Ausnahme: Schaltfläche "Korrektur" (siehe Kapitel B)

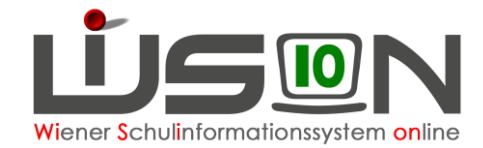

#### B) Korrektur einer Übersiedelung:

1. a) Wenn der Laufbahneintrag im Status angelegt ist.

Den Laufbahneintrag erneut öffnen  $\rightarrow$  Schritte 1-4 aus Kapitel A).

- b) Wenn die Abmeldung bereits freigegeben wurde:
  - Menüpunkt Schüler/innen → Untermenüpunkt Abgemeldete Schüler/innen
  - Auf den Schülernamen filtern Schülerdatensatz öffnen
  - Registerkarte Laufb. des Kindes
  - Den Link auf den Laufbahneintrag der Abmeldung öffnen

| GD Kon.                                                                     | SchulS.                              | Förd. Gesundh. Beu           | irt. La     | ufb. GTB1                 | GTB2       | Term.            | BO BOP SSR N                       | A56 G-Buch |
|-----------------------------------------------------------------------------|--------------------------------------|------------------------------|-------------|---------------------------|------------|------------------|------------------------------------|------------|
| Schüler/in MAHI Tarik, M, 21.04.2005, 3, 4, 0000490731                      |                                      |                              |             |                           |            |                  |                                    |            |
| Beginn der Schulpflicht am: 01.09.2011 Ende der Schulpflicht am: 01.09.2020 |                                      |                              |             |                           |            |                  |                                    |            |
| Beginn der Sci                                                              | hulpflicht am:                       | U1.09.2011 Ende der s        | Schulpflich | t am: 01.09.2020          |            |                  |                                    |            |
| Datum                                                                       | Schuljahr                            | Vorgang                      | Schulpflich | tam: 01.09.2020<br>Klasse | Stufe      | Pflicht          | Schule                             |            |
| Datum<br>01.12.2014                                                         | nulpflicht am:<br>Schuljahr<br>14/15 | Vorgang Abmeldung von Schule | Schulpflich | tam: 01.09.2020<br>Klasse | Stufe<br>3 | Pflicht<br>4 - 4 | Schule<br>901011 VS 1010 Börsegass | se 5       |

- c) Wenn die Abmeldung für das Planungsjahr erfasst ist, kann der Laufbahneintrag im aktuellen Schuljahr im
  - Menüpunkt Schüler/innen → Untermenüpunkt Stand aktuell
  - Auf den Schülernamen filtern Schülerdatensatz öffnen
  - Registerkarte G-Buch des Kindes
  - Den Link auf den Laufbahneintrag der Abmeldung öffnen

|   | Bezeichnung ¢            | Typ ¢         | Datum ¢    | Geschäftszahl \$ | Erfasst am ¢        |
|---|--------------------------|---------------|------------|------------------|---------------------|
| A | bestätigt: Übersiedelung | Arbeitsablauf | 16.08.2018 | 916062/202502    | 16.08.2018 12:12:51 |

2. Schaltfläche Korrektur anklicken  $\rightarrow$  Begründung erfassen  $\rightarrow$  Speichern

## Auswirkungen in WiSion<sup>®</sup>:

Das Kind ist ab dem Gültigkeitsdatum der Abmeldung in der KGE der Abgangsschule sowie im Untermenüpunkt Stand aktuell nicht mehr sichtbar.

Hinweis: Sobald ein abgemeldetes Kind durch die IK erneut einer Zugangsschule zugeteilt wird (z.B. weil es nach einiger Zeit aus dem Ausland wieder zurückkommt), kann die Abmeldung nicht mehr korrigiert (rückgängig gemacht) werden.